|                                                                                  |  | ROPEAN SERVICE A<br>SUPPORT                   | OPEAN SERVICE AND<br>SUPPORT |             |  |  |  |
|----------------------------------------------------------------------------------|--|-----------------------------------------------|------------------------------|-------------|--|--|--|
| Procédure service client : NOTE D'INFORMATION Version : 1.0<br>Date : 29/12/2009 |  |                                               |                              |             |  |  |  |
| DEPARTEMENT DIR / MAN                                                            |  |                                               |                              |             |  |  |  |
|                                                                                  |  | FX SERIES                                     |                              |             |  |  |  |
| PRIORITE                                                                         |  | OBJET                                         |                              | EAN Product |  |  |  |
| URGENT                                                                           |  | NON DETECTE                                   |                              |             |  |  |  |
| PLAINTE<br>CLIENT                                                                |  | Le MediaDisk n'est pas<br>détecté sur mon PC  |                              | 370002050   |  |  |  |
| SOLUTION                                                                         |  | Veuillez suivre les<br>indications ci-dessous | Ĩ                            |             |  |  |  |

Service client : 0892 700 257 Vous avez accès aux FAQ's sur notre site: http://www.memup.fr/Support-Center\_r10.html

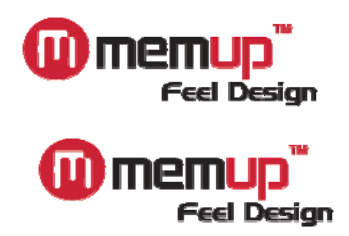

## Procédure de formatage pour Mediadisk

## et disque dur externe en FAT32

Nous vous remercions d'avoir acheté l'un des produits de notre gamme ! Cette procédure est là pour vous guider et vous permettre de formater votre Mediadisk ou votre disque dur externe en FAT32.

Etape 1 : GESTION DU DISQUE

Pour ce faire, commencez par cliquer sur « Démarrer » et ensuite faites un clic droit sur le « Poste de travail ». L'écran suivant apparaît alors :

| Ouvrir                                                       |
|--------------------------------------------------------------|
| Explorer                                                     |
| Gérer                                                        |
| Connecter un lecteur réseau<br>Déconnecter un lecteur réseau |
| Afficher sur le Bureau<br>Renommer                           |
| Propriétés                                                   |

Cliquez sur « Gérer ».

Cette fenêtre doit maintenant apparaître :

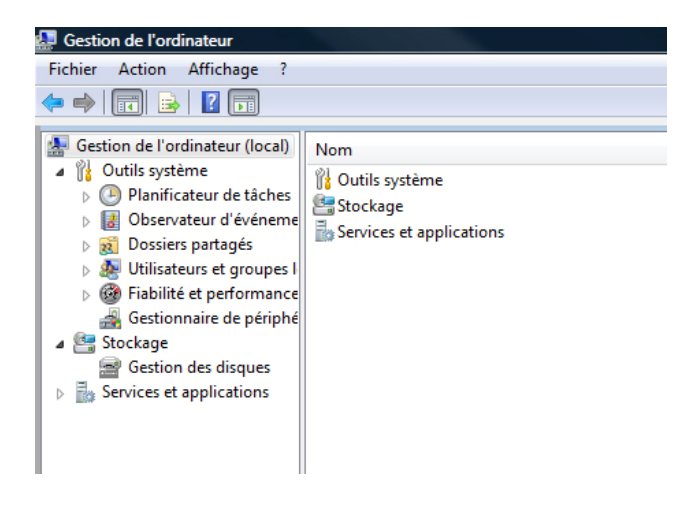

Nous sommes dans la console de gestion de votre ordinateur, cliquez sur « Gestion des disques ». La console affiche alors le ou les disques connectés à votre système. Le nombre de disques visibles est variable en fonction de la configuration de votre système.

| Gestion de l'ordinateur (local)                                                                                                    | Volume                                                                                                    | Disposition                         | Tune                | Sutème de fichiere     | Statut              |                          |                      | 1                                                | Canacité      | Ecoace libro | % Librer | Tolérance do | nanner |
|----------------------------------------------------------------------------------------------------|----------------------------------------------------------------------------------------------------|-------------------------------------|---------------------|------------------------|---------------------|--------------------------|----------------------|--------------------------------------------------|---------------|--------------|----------|--------------|--------|
| A Qutils custème                                                                                                    | (C)                                                                                                    | Simple                              | Dehase              | Systeme de fichiers    | Statut<br>Sain /Dán | annar Eiskins d'éshan    | na Vidaga sur insid  | nt Datition principale)                          | 70.00 Ge      | 12 22 Ge     | 10 %     | Nee          | pannes |
| Dis Dissifications de têcher                                                                                                    |                                                                                                    | Simple                              | Debase              | NTEC                   | Sain (Den           | arrer, Fichier d'echan   | ge, vidage sur inclu | ent, Partition principale)                       | F0.05 C-      | 13,32 00     | 19 /0    | Non          |        |
| Planincateur de taches                                                                                                    | (D:)                                                                                                    | Simple                              | De base             | NITES                  | Sain (Syst          | erne, Actil, Partition p | incipale)            |                                                  | 07,65 Go      | 33,00 G0     | 40 /0    | Non          |        |
| Deservateur d eveneme                                                                                                    | (F:)                                                                                                    | Simple                              | De base             | NIES                   | Sain (Acti          | r, Partition principale) |                      |                                                  | 300 43 Ca     | 92,50 GO     | 67.0/    | Non          |        |
| <ul> <li>Dossiers partagés</li> <li>Optimizations en competibilité et performance</li> <li>Fiabilité et performance</li> <li>Gestionnaire de périphi</li> <li>Stockage</li> <li>Gestion des disques</li> <li>Services et application</li> </ul> | (Q;)                                                                                                    | Simple                              | De base             | NIFS                   | Saın (Part          | (tion principale)        |                      |                                                  | 200,43 Go     | 124,40 Go    | 62 %     | Non          |        |
|                                                                                                    | Contraction Contraction Contra | <b>(C:)</b><br>70,01 Go<br>Sain (Dé | NTFS<br>marrer, Fic | :hier d'échange, Vidag | e sur inc           | 10,00 Go                 | 111                  | (D-)<br>69,05 Go NTFS<br>Sain (Système, Actif, P | artition prin | cipale)      |          |              | +      |
|                                                                                                    | Disque 1                                                                                                    |                                     |                     |                        |                     |                          |                      |                                                  |               |              |          |              |        |
|                                                                                                    | De base                                                                                                    | (F:)                                |                     |                        |                     |                          | (Q:)                 |                                                  |               |              |          |              |        |
|                                                                                                    | 298,09 Go                                                                                                    | 97,65 Go                            | NTFS                |                        |                     |                          | 200,42 Go NITES      |                                                  |               |              |          |              |        |
|                                                                                                    | En ligne                                                                                                    | Sain (Ac                            | tif, Partitio       | n principale)          |                     |                          | Sain (Partition pr   | ncipale)                                         |               |              |          |              |        |
|                                                                                                    |                                                                                                    |                                     |                     |                        |                     |                          | 1                    |                                                  |               |              |          | 1            |        |
|                                                                                                    | Disque 3                                                                                                    |                                     |                     |                        |                     |                          |                      |                                                  |               |              |          |              |        |
|                                                                                                    | De base                                                                                                    |                                     |                     |                        |                     |                          |                      |                                                  |               |              |          |              |        |
|                                                                                                    | 1803,02 Go                                                                                                    | 1863,02                             | 00                  |                        |                     |                          |                      |                                                  |               |              |          |              |        |
|                                                                                                    | Lin ligne                                                                                                    | Non allo                            | ue                  |                        |                     |                          |                      |                                                  |               |              |          |              |        |
|                                                                                                    | CD-ROM 0                                                                                                    | r i                                 |                     |                        |                     |                          |                      |                                                  |               |              |          |              |        |
|                                                                                                    | DVD (E:)                                                                                                    |                                     |                     |                        |                     |                          |                      |                                                  |               |              |          |              |        |
|                                                                                                    | and the second                                                                                                    |                                     |                     |                        |                     |                          |                      |                                                  |               |              |          |              |        |
|                                                                                                    | Aucun média                                                                                                    |                                     |                     |                        |                     |                          |                      |                                                  |               |              |          |              |        |

Vous voyez maintenant toutes vos partitions ainsi que tous vos disques. Le disque qui nous intéresse est le disque n°3 apparaissant en **NOIR**.

En effet, les disques non partitionnés apparaissent de cette couleur. Nous allons donc procéder à son formatage

## Etape 2 : CREATION D'UN VOLUME

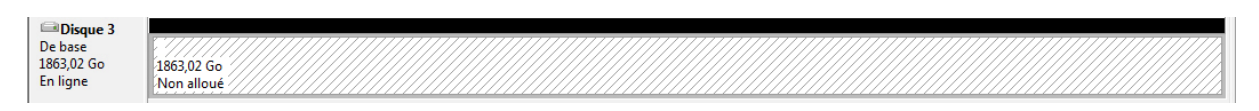

Pour ce faire, vous allez cliquer sur la partie noire et faire ensuite un clic droit dessus, voici ce qui devrait apparaitre :

| Nouveau volume simple            |
|----------------------------------|
| Nouveau volume fractionné        |
| Nouveau volume agrégé par bandes |
| Propriétés                       |
| Aide                             |

Cliquez sur « Nouveau volume simple ... »

L'assistant de création de volume se lance, cliquez sur « Suivant ».

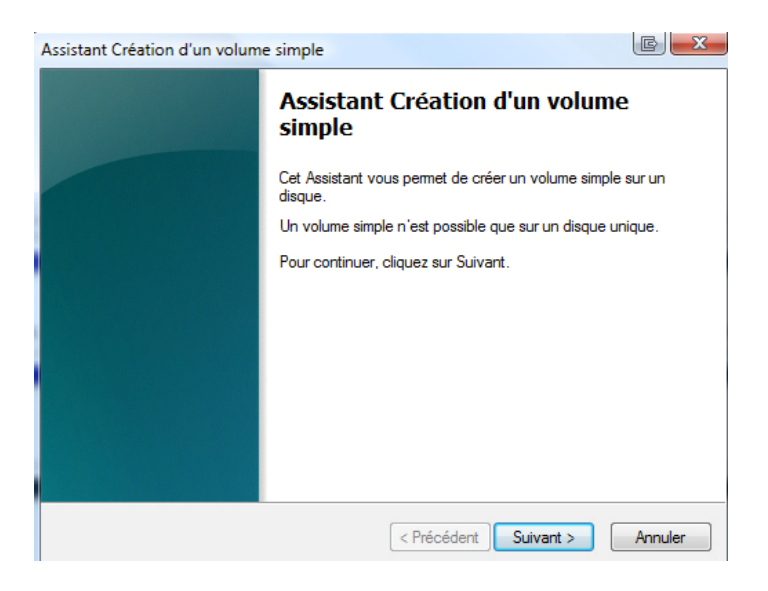

La fenêtre suivante vous demande de spécifier la taille de la partition que vous allez créer. À vous de choisir la taille si vous souhaitez disposer de plusieurs partitions. Dans l'exemple, nous prendrons la taille totale du disque dur. Une fois la taille choisie, cliquez sur « Suivant ».

| Assistant Création d'un volume simple<br>Spécifier la taille du volume<br>Choisir une taille de volume comprise entre | la taille maximale et la taille minimale. | CX      |
|----------------------------------------------------------------------------------------------------|-------------------------------------------|---------|
| Espace disque maximal en Mo :<br>Espace disque minimal en Mo :<br>Taille du volume simple en Mo :                     | 1907727<br>8<br>1907727 (*                |         |
|                                                                                                    | < Précédent Suivant >                     | Annuler |

Etape 3 : CREATION DE LA PARTITION

La fenêtre suivante vous demande la lettre que vous voulez affecter à la partition. Ce sera sous cette lettre que vous partition apparaitra dans votre poste de travail.

**! Attention !** : faites bien attention à ne pas spécifier une lettre qui est **DÉJÀ** utilisée. En général Windows vous propose une lettre qui n'est pas déjà assignée mais pour être sûr, nous vous invitons à bien vérifier que celle-ci n'est pas utilisée.

Une fois la lettre choisie et la vérification effectuée, cliquez sur « Suivant ».

| Attribuer une lettre de lecte                                 | ur ou de chemin d'accès                                                |
|---------------------------------------------------------------|------------------------------------------------------------------------|
| Pour un accès plus facile, vo<br>chemin d'accès au lecteur su | ous pouvez assigner une lettre de lecteur ou un<br>ur votre partition. |
|                                                               |                                                                        |
| <ul> <li>Attribuer la lettre de lecteu</li> </ul>             | ur suivante : 🛛 🔻                                                      |
| Monter dans le dossier N                                      | TFS vide suivant :                                                     |
|                                                               | Parcourir                                                              |
| 🔘 Ne pas attribuer une lettre                                 | e ou un chemin d'accès de lecteur                                      |
|                                                               |                                                                        |
|                                                               |                                                                        |
|                                                               |                                                                        |
|                                                               |                                                                        |
|                                                               |                                                                        |
|                                                               |                                                                        |

La fenêtre qui suit vous propose de formater ou non votre disque dur. On vous propose aussi le type de système de fichier que vous voulez utiliser.

Etant donné que Windows ne propose plus le formatage en FAT32, nous allons devoir utiliser un programme extérieur que nous installerons un peu plus tard : FAT32Format.

Ici nous choisissons donc de ne pas formater le disque dur.

| ormater une partition<br>Pour stocker des données sur cette | partition, vous devez   | d'abord la formater |              |
|-------------------------------------------------------------|-------------------------|---------------------|--------------|
| Indiquez si vous voulez formater cette<br>voulez utiliser.  | partition, et le cas é  | chéant, les paramèt | res que vous |
| Ne pas formater ce volume                                   |                         |                     |              |
| Formater ce volume avec les p                               | paramètres suivants :   |                     |              |
| Système de fichiers :                                       | NTFS                    | -                   |              |
| Taille d'unité d'allocation :                               | Par défaut              | -                   |              |
| Nom de volume :                                             | Nouveau nom             |                     |              |
| Effectuer un formatage r                                    | apide                   |                     |              |
| Activer la compression d                                    | les fichiers et dossier | S                   |              |
|                                                             |                         |                     |              |

Cliquez sur « Suivant », une fenêtre avec un récapitulatif des actions précédentes apparait.

| Assistant Création d'un volume simple |                                                                                                    |  |  |  |  |
|---------------------------------------|----------------------------------------------------------------------------------------------------|--|--|--|--|
|                                       | Fin de l'Assistant Création d'un volume simple                                                                                                    |  |  |  |  |
|                                       | L'Assistant Création d'un volume simple est terminé.                                                                                                    |  |  |  |  |
|                                       | Vous avez spécifié les paramètres suivants :<br>Type du volume : Volume simple<br>Disques sélectionnés : Disque 3<br>Taille du volume : 1907727 Mo<br>Lettre de lecteur ou chemin d'accès : H:<br>Système de fichiers : Aucun<br>Taille d'unité d'allocation : Par défaut<br>Pour fermer cet Assistant, cliquez sur Terminer. |  |  |  |  |
|                                       | < Précédent Terminer Annuler                                                                                                    |  |  |  |  |

L'initialisation du disque est en cours et la barre initialement noire devient alors bleue comme suit :

| De base (H:)                         |  |
|--------------------------------------|--|
| 1863,02 Go 1863,01 Go RAW            |  |
| En ligne Sain (Partition principale) |  |

## Etape 4 : PROCEDURE DE FORMATAGE

Formater la partition en FAT 32 avec le logiciel « FAT format »

Rendez-vous sur : http://www.memup.fr/file/31816/

Acceptez le téléchargement :

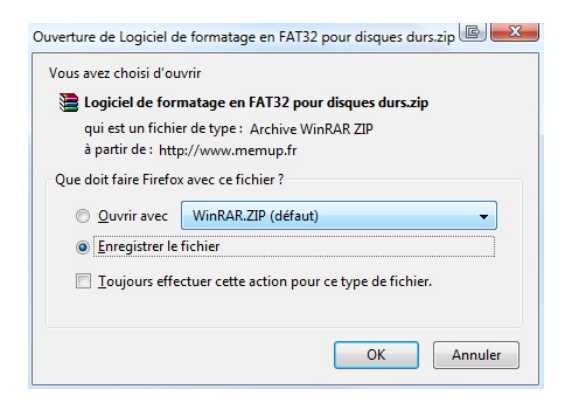

Une fois le fichier téléchargé, vous allez devoir le décompresser. Pour ce faire il faudra vous munir de WINRAR ou WINZIP qui sont tous deux téléchargeables sur Internet.

Une fois décompressé, rendez-vous dans le dossier de destination du fichier décompressé et double cliquez sur le « Setup.exe »

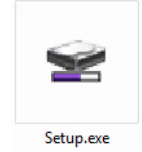

Cette fenêtre apparaît, cliquez sur « Installer ».

| 密 FAT32 Format Setu        | up 1.84.21                                      | e ×              |
|----------------------------|-------------------------------------------------|------------------|
| <b>FN</b> e <b>t</b> Utili | ties FAT32 Format                               |                  |
|                            |                                                 | www.GotoFNet.com |
| Bienv                      | enue ! FAT32 Format<br>Assistant d'Installation | 1.84.21          |
|                            | Installer                                       |                  |
|                            | Quitter                                         |                  |
|                            |                                                 |                  |

Acceptez les conditions en cliquant sur « D'accord ».

| FAT32 Format Setup                                                                                                    | 1.84.21                                                                                                    |                                                                                                    |                                                                                      | 25   |
|----------------------------------------------------------------------------------------------------|----------------------------------------------------------------------------------------------------|----------------------------------------------------------------------------------------------------|--------------------------------------------------------------------------------------|------|
| <b>FN</b> e <b>t</b> Utiliti                                                                                                    | es fat32 f                                                                                                    | ormat                                                                                                    |                                                                                      |      |
|                                                                                                    |                                                                                                    |                                                                                                    | .GotoFNet                                                                            | .coi |
| License and Warranty /<br>By using the enclosed /<br>terms and conditions of<br>these terms then Fnet (<br>you, in which event you<br>purchase to the dealer<br>purchase for a refund c<br>of the Software and the | Agreement<br>Software you indica<br>this license agreen<br>Co., Ltd. is unwilling<br>u should return the f<br>from whom it was a<br>if the purchase price<br>accompanying do | Ite your acceptar<br>nent. If you do no<br>to license the So<br>'ull product with p<br>cquired within thi<br>e, or by destroyin<br>cumentation. | nce of all<br>It agree with<br>oftware to<br>proof of<br>rty days of<br>g all copies | •    |
|                                                                                                    | 1                                                                                                    |                                                                                                    |                                                                                      |      |

Entrez la clé afin de pouvoir installer le produit, cette clé est : TKFXT-KWTKA-K6KA1-NFKFX

| 😪 FAT32 Format Setup         | 1.84.21           |           | C X           |
|------------------------------|-------------------|-----------|---------------|
| <b>FN</b> e <b>t</b> Utiliti | <b>es</b> Fat32 F | ormat     |               |
|                              |                   |           | .GotoFNet.com |
| Saisir la Clef du CD         | :                 |           |               |
|                              | < Précédent       | Suivant > | Quitter       |

Une fois saisi, validez en faisant « Suivant ».

Choisissez l'emplacement de l'installation, si vous souhaitez avoir un raccourci sur le bureau, cochez la case en bas à gauche.

| 🔋 FAT32 Format Setup                      | 1.84.21                 |           | C X           |
|-------------------------------------------|-------------------------|-----------|---------------|
| <b>FN</b> e <b>t</b> Utiliti              | es fat32 F              | ormat     |               |
|                                           |                         |           | .GotoFNet.com |
| L'Installation se fera<br>C:\PROGRAM FILE | a vers<br>ES\FAT32 Form | at        |               |
|                                           |                         |           | Parcourir     |
| Créer un raccou                           | urci sur le Burea       | u         |               |
|                                           | 1                       |           |               |
|                                           | < Précédent             | Installer | Quitter       |

Cliquez ensuite sur « Installer », l'installation s'effectuera.

Une fois l'installation terminée, lancez le logiciel.

Sélectionnez la lettre du lecteur à formater (en général, G ou H suivant vos précédents paramètres) ou « Tout le disque ».

| Server FAT32 Form                              | nat        |           | C X                               |
|------------------------------------------------|------------|-----------|-----------------------------------|
| <b>FN</b> e <b>t</b> Util                      | ities F    | AT32 Forr | nat<br>Ver 1.84.21<br>to FNet.com |
| Périphérique US<br>WDC WD20<br>Drive to Format | B<br>WD-WC | AVY018 US | B Devic ▼                         |
| H:<br>Déma                                     | urrer      | Fern      | , ▼                               |

Après avoir sélectionné votre disque dure, cliquez sur « Démarrer ». Cette fenêtre apparaît :

**! ATTENTION !** : Cette opération va effacer tout le contenu du disque, si jamais vous aviez des données sur le disque, sauvegardez les au préalable !

| <b>FNet</b> Ut                              | liities FAT  | 32 Format        |
|---------------------------------------------|--------------|------------------|
|                                             |              | www.GotoFNet.con |
| Formatage du                                | Disque H:    |                  |
| Attention !<br>Toutes les Do<br>détruites ! | nnées sur l  | e Disque seront  |
| Espace Corro                                | mp           | 0                |
|                                             |              |                  |
| Espace Libre                                | [            | 0                |
| Espace Libre<br>Capacité                    | [<br>        | 0<br>1863.01G    |
| Espace Libre<br>Capacité                    | 0%           | 0<br>1863.01G    |
| Espace Libre<br>Capacité<br>V Formatage     | 0%<br>Rapide | 0<br>1863.01G    |

Une fois que vous avez bien lu les recommandations, cliquez sur « Démarrer ». Le formatage se lance. Une fois terminé, vous obtenez ce message :

| FNet Utilities FAT32 Format                                | FNet FAT32 Format |    |
|------------------------------------------------------------|-------------------|----|
| FNet Utilities FAT32                                       | Formatage Terminé | e  |
| Formatage du Disque H:                                     |                   |    |
| Attention !<br>Toutes les Données sur le Di<br>détruites ! | 1                 | ОК |
| Espace Corromp                                             |                   |    |
| Espace Libre                                               | 1862.79G          |    |
| Capacité                                                   | 1863.01G          |    |
| 100%                                                       |                   |    |
| 🔽 Formatage Rapide                                         |                   |    |
| Démarrer                                                   | nnuler            |    |

Le disque dur est formaté.

Vous pouvez le voir maintenant dans votre « Poste de travail »

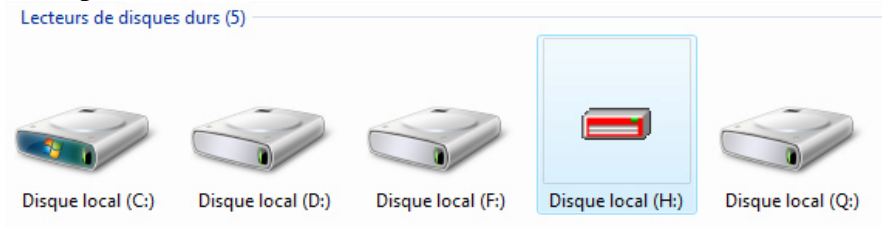

Voilà, votre disque est formaté et prêt à l'emploi !